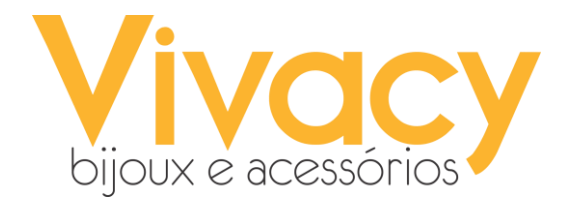

# PONTO MAIS - REGISTRO DE PONTO VIVACETYS

O PONTO MAIS é um sistema de controle de ponto online que permite registro de ponto com reconhecimento facial, solicitações de abono/correções, anexo de atestados e acompanhamento em tempo real pelos colaboradores e gestores.

Abaixo segue passo-a-passo de sua usabilidade: URL de acesso: <u>https://app.pontomaisweb.com.br/#/acessar</u> Login : Usuário: <u>4 ÚLTIMOS DÍGITOS DO CPF@vivacy</u>

<u>CPF</u>

| V pc                 | ontomais                   |  |  |
|----------------------|----------------------------|--|--|
|                      |                            |  |  |
| Seu e-mail ou CPF*   |                            |  |  |
|                      |                            |  |  |
| Sua senha*           |                            |  |  |
|                      | ۵                          |  |  |
| Lembrar-me           | Esqueceu sua senha?        |  |  |
| E                    | ntrar                      |  |  |
| Reg                  | istrar ponto               |  |  |
| Sua empresa não poss | ui uma conta? Clique aqui. |  |  |
|                      |                            |  |  |
| © 2019               | - Pontomais                |  |  |
|                      |                            |  |  |

Baixe o APP pelo GOOGLE PLAY OU APPLE STORE, basta procurar por "PONTO MAIS" <u>que é repre</u>sentado pelo ícone a seguir:

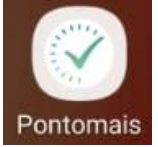

# Conhecendo um pouco mais o PONTO MAIS:

Ao acessar o PONTO MAIS, é possível conferir sua jornada de trabalho e verificar se houve algum problema em pontos anteriores.

Para verificar seu espelho de ponto, basta procurar no menu de opções pelo tópico "MEU PONTO"

 No espelho de ponto, o dia que estiver correto e com todos os horários batidos estará representado pelo ícone a seguir:

2. Em outros casos, o ícone pode estar com um balão de diálogo ao lado esquerdo (solicitação de correção de ponto foi recusada/ (solicitação de correção de ponto foi aprovada);

3. Se o ícone for representado pela exclamação identificada em amarelo <sup>A</sup>significa que o ponto não foi registrado em todos os horários necessários.

| 🗋 Ter 30 jul   | 11:59 - 20:20     | 00:02   | 00:00 | / 🖄 👁 🖸                                                                                                    |
|----------------|-------------------|---------|-------|----------------------------------------------------------------------------------------------------|
| 🗋 Seg 29 jul   | 13:41 - 22:04     | 00:01   | 00:00 | 1 1 1 1                                                                                                    |
| Dom 28 jul     | 13:45 - 20:01     | 00:31   | 00:00 | 1 1 2 3                                                                                                    |
| 🔲 Sáb 27 jul   | 11:59 - 20:21     | 00:05   | 00:00 | 1 1 1 2                                                                                                    |
| 🗋 Sex 26 jul   | 🔺 11:59 -         | 00:00   | 00:00 | <ul> <li>N</li> <li>N</li></ul> |
| 🔲 Qui 25 jul   | 09:49 - 18:09     | 00:04   | 00:00 | <ul> <li>N</li> <li>N</li></ul> |
| 📮 Seg 22 jul   | 15:57 - 22:04     | 00:00   | 01:38 | 1 8 0 9                                                                                                    |
| Dom 21 jul     | 13:05 - 20:00     | 00:10   | 00:00 | 1 0 0                                                                                                    |
| 📮 Sáb 20 jul   | ✓ 13:42 - 22:04   | 00:03   | 00:00 | 1 Š • 9                                                                                                    |
| 📮 Sex 19 jul   | ✓ 15:21 - 22:02   | 00:00   | 01:37 | 1 × ×                                                                                                    |
| 🔲 Qui 18 jul 🗾 | 1 🥑 13:45 - 15:33 | 00:00   | 05:32 | 1 3 0 9                                                                                                    |
|                | Exibicão          | Desktop |       |                                                                                                    |

| 13 | :37 😐 🔛 🛶              |                       |               |               | <b>Q</b> 🤋 🗐   | al 🛢 |
|----|------------------------|-----------------------|---------------|---------------|----------------|------|
|    |                        |                       |               |               |                |      |
|    | PERFIL                 | JO                    | RNADAS        |               | SOLICITA       | ÇÕES |
| 0  | Ontem<br>Terça-feira   | H.N.<br>07:20         | H.E.<br>00:07 | H.F.<br>00:00 | SALDO<br>00:00 | >    |
| 0  | 29/07<br>Segunda-feira | н.N.<br>07:20         | н.е.<br>00:14 | H.F.<br>00:00 | SALDO<br>00:00 |      |
| 0  | 28/07<br>Domingo       | н. <u>м.</u><br>05:45 | н.е.<br>00:17 | H.F.<br>00:00 | SALDO<br>00:00 |      |
| 0  | 27/07<br>Sábado        | н.N.<br>00:00         | H.E.<br>00:00 | H.F.<br>00:00 | SALDO<br>00:00 |      |
| 0  | 26/07<br>Sexta-feira   | н.м.<br>07:20         | н.е.<br>00:34 | H.F.<br>00:00 | SALDO<br>00:00 |      |
| 0  | 25/07<br>Quinta-feira  | H.N.<br>00:00         | H.E.<br>00:00 | H.F.<br>00:00 | SALDO<br>00:00 |      |
| 0  | 24/07<br>Quarta-feira  | н.н.<br>07:20         | H.E.<br>00:05 | H.F.<br>00:00 | SALDO<br>00:00 |      |
| 0  | 18/07<br>Quinta-feira  | н.м.<br>01:48         | н.е.<br>00:00 | н.ғ.<br>05;32 | SALDO<br>00:00 |      |
| 0  | 17/07<br>Quarta-feira  | H.N.<br>07:20         | H.E.<br>00:14 | H.F.<br>00:00 | SALDO<br>00:00 |      |
| 0  | 16/07<br>Terça-feira   | H.N.<br>00:00         | H.E.<br>00:00 | H.F.<br>00:00 | SALDO<br>00:00 |      |
| 0  | 15/07<br>Segunda-feira | н.м.<br>07:19         | H.E.<br>00:00 | H.F.<br>00:01 | SALDO<br>00:00 |      |
|    |                        | Exibio                | ao Ce         | lular         |                |      |

### Solicitações de Correção de Ponto e Abono

As solicitações de correção de ponto e abono devem ser feitas pelo próprio colaborador e em casos de atestados médicos e problemas operacionais (internet, problema no aplicativo e afins).

Em casos onde o atestado tiver mais de um dia de validade, o colaborador deve abrir apenas uma solicitação de abono e descrever em observação o prazo do atestado.

Além disso, as solicitações só podem ser feitas 24 horas após a data.

Veja exemplos de solicitações nos prints abaixo:

| 1 - Clicar no | ícone de diálogo circul | ado em vermo | elho: |         |  |
|---------------|-------------------------|--------------|-------|---------|--|
| Seg 29 jul    | A Nenhum ponto.         | 00:00        | 08:00 | -232:00 |  |

2 - Escolher entre solicitar um ajuste de ponto ou solicitar um abono:

| O que dese                                                                                                 | eja solicitar?                                                                          |
|----------------------------------------------------------------------------------------------------|-----------------------------------------------------------------------------------------|
| () Ajuste de ponto                                                                                         | \land Abono                                                                             |
| Use essa opção se esqueceu de bater<br>um ponto ou teve um problema<br>técnico que o impediu de registrar. | Use essa opção se você faltou ou teve<br>que se ausentar por um motivo<br>justificável. |

 $\times$ 

#### Exibição Desktop

| 13:33 🖵 🖬 📕 …      | 😰 🗟 al al 🛔            | 13:33 🖬 💷 🛶 👓      | i i i i i i i i i i i i i i i i i i i |
|--------------------|------------------------|--------------------|---------------------------------------|
| ← Detalhes da jorn | ada <b>⇒1</b> º        | ← Detalhes da      | a jornada <mark>→2</mark> 9           |
| Data               | domingo<br>28/07/2019  | Data               | domingo<br>28/07/2019                 |
| <b>Turno</b> 0001  | - Turno Administrativo | Turno              | 0001 - Turno Administrativo           |
| REGISTROS DE PONTO |                        | REGISTROS DE PONTO | 0                                     |
| Nenhum registro c  | le ponto               | Nenhum re          | egistro de ponto                      |
| TOTAIS             |                        | TOTAIS             |                                       |
| Horas normais      | 00:00                  | Horas normais      |                                       |
| Horas extras       | 00:00                  | Horas extras       |                                       |
| Horas faltantes    | 00:00                  | Horas faltantes    |                                       |
| Saldo do banco     | -224:00                | Saldo do banco     | -224:00                               |
| SOLIC. DE AJUSTE   | SOLIC. DE ABONO        | Nova solicitação   |                                       |
| Nenhuma solici     | tação                  | H Solicitação d    | e ajuste                              |
|                    | NOVA SOLICITAÇÃO       | A Solicitação d    | e abono                               |
|                    | Evibicã                | Colular            |                                       |

3 - Para solicitações de AJUSTE DE PONTO é necessário preencher todos os horários da jornada, explicar o motivo da abertura no campo "SOLICITAÇÃO\*" e clicar em "PROPOR":

| Preencher Automático                   | we Deafacer                | + Adicionar Ponto An |
|----------------------------------------|----------------------------|----------------------|
| Entrada                                | 29 jul 09:50 AM            | +                    |
| Saida                                  | 1 9 29 jul 01:30 PM        | +                    |
| 29                                     | 29 jul 02:30 PM            | +                    |
| aida                                   | 29 jul 06:19 PM            | +                    |
| icitação*                              |                            |                      |
| stava sem internet <u>na loja</u> .    |                            |                      |
| unexo                                  |                            | 20                   |
| 6                                      | Nenhuma imagem a carregar. | 39                   |
| Arraste a imagem aqui ou selecione uma |                            |                      |

Exibição Desktop

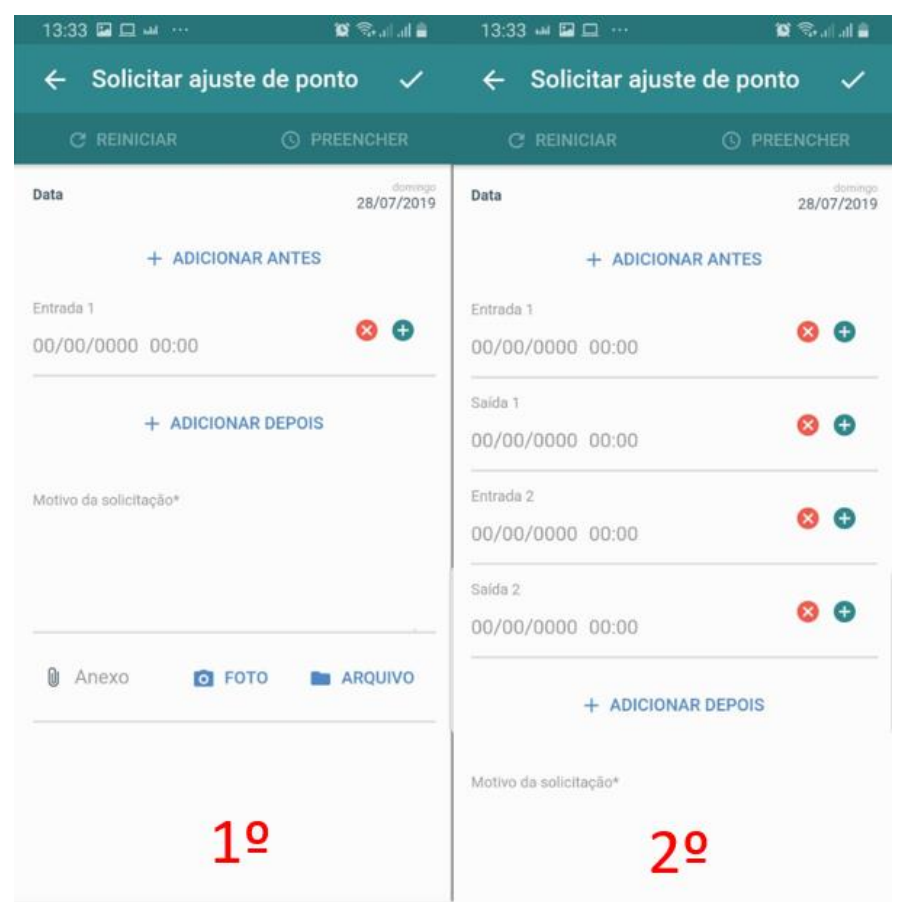

Exibição Celular

4 - Para solicitações de ABONO é necessário escolher o "MOTIVO" e em "OBSERVAÇÃO" descrever o que acarretou a solicitação do abono . Em casos de ATESTADO, colocar no campo "OBSERVAÇÃO" a quantidade de horas/dias, anexar o atestado/declaração e clicar em "SOLICITAR"

Solicitar abono para 29/07

Motivo \* Atestado

Observação \* ATESTARQ DE 5 DIAS Dia Todo Sim Não Anexo Arraste o arquivo
aqui ou
selecione um \* Campos obrigatórios X Cancelar X Cancelar

 $\times$ 

| 13:34 🖬 🖬 🖵 …      |                 | 🗴 🗟                       |
|--------------------|-----------------|---------------------------|
| ← Solicitar abo    | ono             | ~                         |
| Data               |                 | sexta-feira<br>26/07/2019 |
| Abonar o dia todo? |                 |                           |
| Tipo de abono*     |                 | <b>•</b> 9                |
| Motivo*            |                 |                           |
| 🛛 Anexo 💽          | FOTO            | ARQUIVO                   |
|                    |                 |                           |
|                    |                 |                           |
|                    |                 |                           |
|                    | Evibiaão Dookto |                           |

Exibição Celular

**OBS:** Os atestados devem ser anexados em até 72 horas horas após o dia que deverá ser abonado, após essa data eles não serão mais aceitos.

Ainda sobre o abono, em caso de abonos de HORAS, o PONTO MAIS só permite que o pedido de abono seja realizado após 1 minuto ao último ponto batido no dia. <u>Exemplo:</u> O colaborador registrou sua entrada às 9:50, bateu sua saída 12:00 para ir ao médico e recebeu um atestado para o restante do expediente. O abono deve ser solicitado a partir do horário 12:01, caso contrário o PONTO MAIS apresentará um erro não permitindo salvar a solicitação. Além disso, é necessário preencher os horários de acordo com o descrito no atestado.

# Alguns pontos importantes:

- A foto de perfil do colaborador deve ser tirada estilo selfie, de frente e sem qualquer obstrução ao rosto.
- As fotos de registro de ponto devem seguir a mesma linha da foto do perfil do colaborador, tipo selfie e de frente.
- Solicitações de correção de ponto e abonos devem ser feitos até o dia 25 de cada mês, após essa data nenhuma solicitação será aceita.
- Não é necessário abrir solicitações para os dias de folgas, mesmo que esteja exibindo como HORA FALTA.
- Não é necessário abrir uma solicitação para corrigir 1,2,3,4 ou 5 minutos de atraso na batida do ponto.
- Aos domingos e feriados, se por ventura não realizarem a pausa do almoço/jantar, batam apenas o ponto de entrada e saída, não sendo necessário abrir solicitação de correção.

**Dica**: Baixe o APP no seu telefone celular, por lá será fácil de gerir o seu ponto e identificar erros em tempo real.